# **TEAMS: Employee Time Card Editor**

Approve and Verify Time:

- Editor: Verify time Daily for the previous work day
- **Approver**: Weekly Monday for the previous week.

### TEAMS Entry Point: <u>Time Card Approval</u> Tab: **Punch Verification**

#### Editor:

A) Verify all time cards

| Punch                                                               | Verification               | Daily Approval | Weekly Approval | Employee Search                  | Leave Request Approval   |             |         |         |                |          |              |                   |           |          |        |        |
|---------------------------------------------------------------------|----------------------------|----------------|-----------------|----------------------------------|--------------------------|-------------|---------|---------|----------------|----------|--------------|-------------------|-----------|----------|--------|--------|
| Searc                                                               | Search Criteria            |                |                 |                                  |                          |             |         |         |                |          |              |                   |           |          |        |        |
| Start D                                                             | ate: ★                     | 03-02-2018     | Employee I      | lame:                            |                          | ⊞           | Status: | l       | Jnverified 🗸 🗸 |          | Locati       | on:               | ALL       | $\sim$   |        |        |
| End Da                                                              | ite: ★                     | 03-02-2018     | Organizatio     | n: ALL                           |                          | ~           | Type:   | /       | All            | $\sim$   | Displa       | y Exempt Punches: | No        | $\sim$   |        |        |
| Q Search                                                            |                            |                |                 | 2                                | Pay Grou                 | ip:         | ALL     | $\sim$  | / On Be        | half Of: | Myself       | \<br>\            |           |          |        |        |
| Clear All<br>Names Click here to Select All / De-Select All Records |                            |                |                 |                                  |                          |             |         |         |                |          |              |                   |           |          |        |        |
| ≡ Se                                                                | ≡ Search Results 0 Records |                |                 |                                  |                          |             |         |         |                |          |              |                   |           |          |        |        |
| E                                                                   | Employee Nam               | e Employee ID  | Date PCN/Jo     | DID <sub>311</sub> Role/Function | on Name Organization Nam | ne Location | Туре    | Punches | Hours Worked   | Lunch    | Absent Hours | Absence Reason    | Scheduled | Day Type | Select | Status |

| <u>B</u> uild Prece | rtified Time Car | Bu    | ild <u>S</u> electo | ed Time  | Cards |            |
|---------------------|------------------|-------|---------------------|----------|-------|------------|
|                     |                  |       |                     |          |       | ► ►        |
|                     |                  | 07:00 |                     | Work Day |       | Unverified |
| 04:00               | Personal Illness | 08:00 |                     | Work Day |       | Unverified |
|                     |                  | 08:00 |                     | Work Day |       | Unverified |

### Always check time cards for errors before proceeding. Correct errors before Building Time cards.

<u>**Time Cards with Errors:**</u> Check for Morning, Lunch (in and out) and Afternoon punches. Double click on the employee row to edit errors. *See Individual Record directions.* 

**Build Precertified Time Cards:** Will verify employee time cards that are within the scheduled work time.

## **TEAMS: Employee Time Card Editor**

**Build Selected Time Cards:** If there is not an error, you can check the select box and Build Selected Time Cards.

| TEAMS Verification – Individual Record         This screen is accessed by double clicking on an employee's name from the Punch Verification Tab. |                                                      |                                                                       |                                                           |                                                                              |                                                                               |  |  |  |  |  |
|----------------------------------------------------------------------------------------------------|------------------------------------------------------|-----------------------------------------------------------------------|-----------------------------------------------------------|------------------------------------------------------------------------------|-------------------------------------------------------------------------------|--|--|--|--|--|
| Name<br>Person ID<br>Badge ID                                                                                                    | George, Sarah Allyse<br>174190<br>2096               | PCN<br>Role Name                                                      | 2494<br>Specialist, Technology                            | Org Name<br>Position Location                                                | Technology<br>* Administration Building                                       |  |  |  |  |  |
| Date: Monday 06-0<br>Type Punches<br>In 8:29 AM<br>Out 4:00 PM                                                                                   | Unused Pur                                           | atus : Unverified Ches Add Pu Ches Ches Ches Ches Ches Ches Ches Ches | nch Time 3<br>06-01-2015 E                                | Comments/Edit<br>Reason:<br>Additional<br>Comments: Characters remaining: 50 | 00 ( 500 max)                                                                 |  |  |  |  |  |
| Punch Hours:<br>Additional Hours:<br>Lunch:<br>Total Hours:<br>Schedule Hours:<br>Variance:                                                      | 07:31 Note<br>auto<br>30 calc<br>07:00 cha:<br>08:00 | e: Lunch time<br>omatically<br>ulated, can be<br>nged.                | <ul> <li>Save Changes</li> <li>Build Time Card</li> </ul> | 8 Void Punch Record                                                          | <ul> <li>Attachments (0)</li> <li>Schedule</li> <li>Leave Balances</li> </ul> |  |  |  |  |  |

- 1. **Punches**: Displays time clocked in
- 2. **Unused Punches**: Displays unused punches (not calculated on time card)

NOTE: You can click and drag items between #1 and #2. Click / Drag and release on the grayed in area.

- (1) Hover over to display details where the time punch occurred.
- 3. Add Punch Time: You can add punch time. Note: You do not have to type AM or PM. 4p will record as 4:00 PM. If you add a time that is not correct, click and drag to the Unused Punches.
- 4. **Comments**: Add comments for any changes in punch cards. There will be a drop down of choices. Utilize Additional Comments for additional or any reason that is not on the drop down.
- 5. Attachment: You can add attachments. Example: Jury Duty or Disciplinary documentation
- 6. Schedule: will display the employee's schedule
- 7. **Leave**: will display leave balances

## **TEAMS: Employee Time Card Editor**

 Void Punch Record: will void the record. If you void a record in error, you can retrieve (reactivate) the record. Reactivate: On the Punch Verification Punch Verification screen / tab, search for the Status " Void" double click on the record, make changes if needed, save.

| Status: |   |
|---------|---|
| Void    | × |

- 9. Save Changes
- 10. Build Time Card

#### B) Correct all missing dates

| Punch Verification Daily Approval We                                   | ekly Approval Empl | loyee Search Leave Request A | pproval                 |                               |                 |        |  |  |  |  |
|------------------------------------------------------------------------|--------------------|------------------------------|-------------------------|-------------------------------|-----------------|--------|--|--|--|--|
| Search Criteria                                                        |                    |                              |                         |                               |                 |        |  |  |  |  |
| Start Date: <b>* b2-20-2018</b>                                        | Employee I         | Name:                        | E                       | Status:                       | Missing Dates 🗸 |        |  |  |  |  |
| End Date: \star 02-20-2018                                             | Organizatio        | on: ALL                      | $\checkmark$            | Type:                         | All             | $\sim$ |  |  |  |  |
| Q Search                                                               |                    |                              |                         | Pay Group:                    | ALL             | _      |  |  |  |  |
|                                                                        |                    | ~                            |                         |                               |                 |        |  |  |  |  |
|                                                                        |                    |                              |                         |                               |                 |        |  |  |  |  |
| Employee Name Employee                                                 | e Date PCN/        | /Job Role/Function Name      | Absence nization        | Location                      |                 | Тур    |  |  |  |  |
| 11 <u>1</u> ID                                                         | 24 <u>1</u> ID     | 311                          | ame                     |                               |                 |        |  |  |  |  |
|                                                                        | 02-20-2018         |                              | - Non-Exempt Technology | Administration Building - 400 |                 |        |  |  |  |  |
|                                                                        |                    |                              |                         |                               |                 |        |  |  |  |  |
| Add <u>Function         Add Missing Work Day         Add Absence  </u> |                    |                              |                         |                               |                 |        |  |  |  |  |
|                                                                        |                    |                              |                         |                               |                 |        |  |  |  |  |

Highlight the Employee row and select Add Missing Work Day or Add Absence.

Best Practice – Have employee add their own absence.

Note: All employees must have an absence or punch for each day.